## Sending Grant Notes in GrantSolutions Quick Reference Guide

To upload all future recipient reporting forms, go to the Grant List in GrantSolutions. Select your award and go to the Notes Tab. Select View Grant Notes.

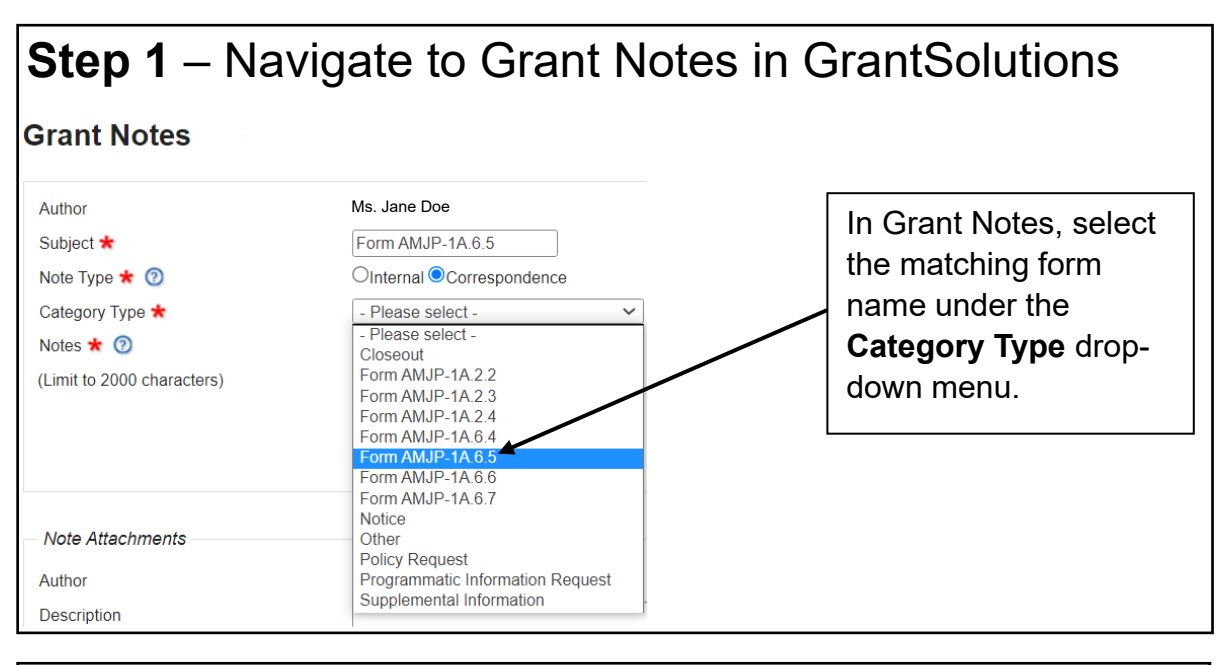

## Step 2 – Enter Description and Upload File Type in the Note Attachments **Description** of the Ms. Jane Doe Author form (required). Description Form AMJP-1A.6.5 Click Choose File File to Upload Choose File Form AMJP-1A.6.5.docx to select the form Upload from your computer. Click Upload to finish attaching the form to the note.

| Step 3 – R                               | eview and Submit                               |                                                                                                |
|------------------------------------------|------------------------------------------------|------------------------------------------------------------------------------------------------|
| Note Attachments                         |                                                |                                                                                                |
| Author<br>Description<br>File to Upload: | Ms. Jane Doe Choose File No file chosen Upload | The uploaded form will<br>appear with the<br>description below.<br>Click <b>Submit</b> to send |
| Description                              | Source Attachments                             | the note with the                                                                              |
| Form AMJP-1A.6.5                         | Form AMJP-1A.6.5.docx                          | attachment.                                                                                    |
| * Status updates every 10 second         | ds                                             |                                                                                                |